## Procedure to active the automatic transfer by FTP to LOA and AERONET.

I send you the routines to install the automatic transfer. If you have a teamviewer on your computer, please send me ID and password I will be able to install them very quickly on your computer.

1) Attached the photo-dt folder that you will have to put in the C: directory of your local computer (the one communicating with the photometer)

2) Go in **C:\photo-dt\Winscp-ph** and run **electron-test-ftp** as an administrator to check that your computer can access the LOA FTP, open the generated **log-test-ftp** (same path), the line before the last line must be **listing successful**.

If not working at that point, you have probably firewall, antivirus... activated and you need to see with your IT administrator.

3) In **C:\photo-dt** run **at-cmd-ftp** as administrator, it will generated scheduled tasks for data sending to the FTP

4) Run **See-the-at-cmd** as an administrator to see if the scheduled tasks have been properly generated

5) at the same level open **electron-site** and put your site name in it

6) In **ASTPWin/Photogetdata** recording path for K7/K8 must be **C:\photodt\base\aenvoyer** (now photogetdata is accessible from cimel website to have the last version)

Contact me if any troubles.

Ps: what windows os do you have? If superior to windows7, please tell me.

## Photogetdata configuration:

in the general tab be sure that the path is going to the par folder coming with the software

| Configuration |                                                  |
|---------------|--------------------------------------------------|
| General Data  | Communication                                    |
| Directory     |                                                  |
| Configuration | toGetData V2.8.2\PhotoGetData_V2.8.2\Par\ Browse |
|               |                                                  |
|               |                                                  |
|               |                                                  |
|               |                                                  |
|               |                                                  |
|               |                                                  |
|               |                                                  |
|               |                                                  |
|               |                                                  |
|               |                                                  |
|               |                                                  |
|               | OK Cancel                                        |
|               |                                                  |

in the data tab please do it this way:

| Configuration |                           |                     | 23  |
|---------------|---------------------------|---------------------|-----|
| General Dat   | ta Communication          |                     |     |
| Automatic     |                           |                     |     |
| 🔽 Enable      | 📝 Create K8 🛛 📝 Create    | ASCII               |     |
| Directory     | C:\photo-dt\base\aenvoyer | Browse              |     |
| Start time    | 13:53:00                  |                     |     |
| Period        | 1 Hour 🔻                  |                     |     |
| Files period  |                           |                     |     |
| None          | Monthly                   | 🔘 Retrieval date    |     |
| Oaily         | Annual                    |                     |     |
| Base name     |                           |                     | ion |
| Prefix        | P%HEAD%_                  | %HEAD%: head number | ion |
| Example:      | P0000_20140701.k8         |                     |     |
|               | ОК Са                     | ancel               |     |

| Configuration              | x |
|----------------------------|---|
| General Data Communication |   |
| Link                       |   |
| Type Serial 💌              |   |
| Port COM1                  |   |
|                            |   |
|                            |   |
|                            |   |
|                            |   |
|                            |   |
| Miscellaneous              |   |
| E Get missing data         |   |
| Ulimit retrieving days 1   |   |
|                            |   |
|                            |   |
|                            |   |
| OK Cancel                  |   |

in the communication tab select the right port COM:

Then it will get your data every hour logically and create a k8 file every day. You can click on get record once done to be sure that it is working well. (it is the way to get the data manually now)